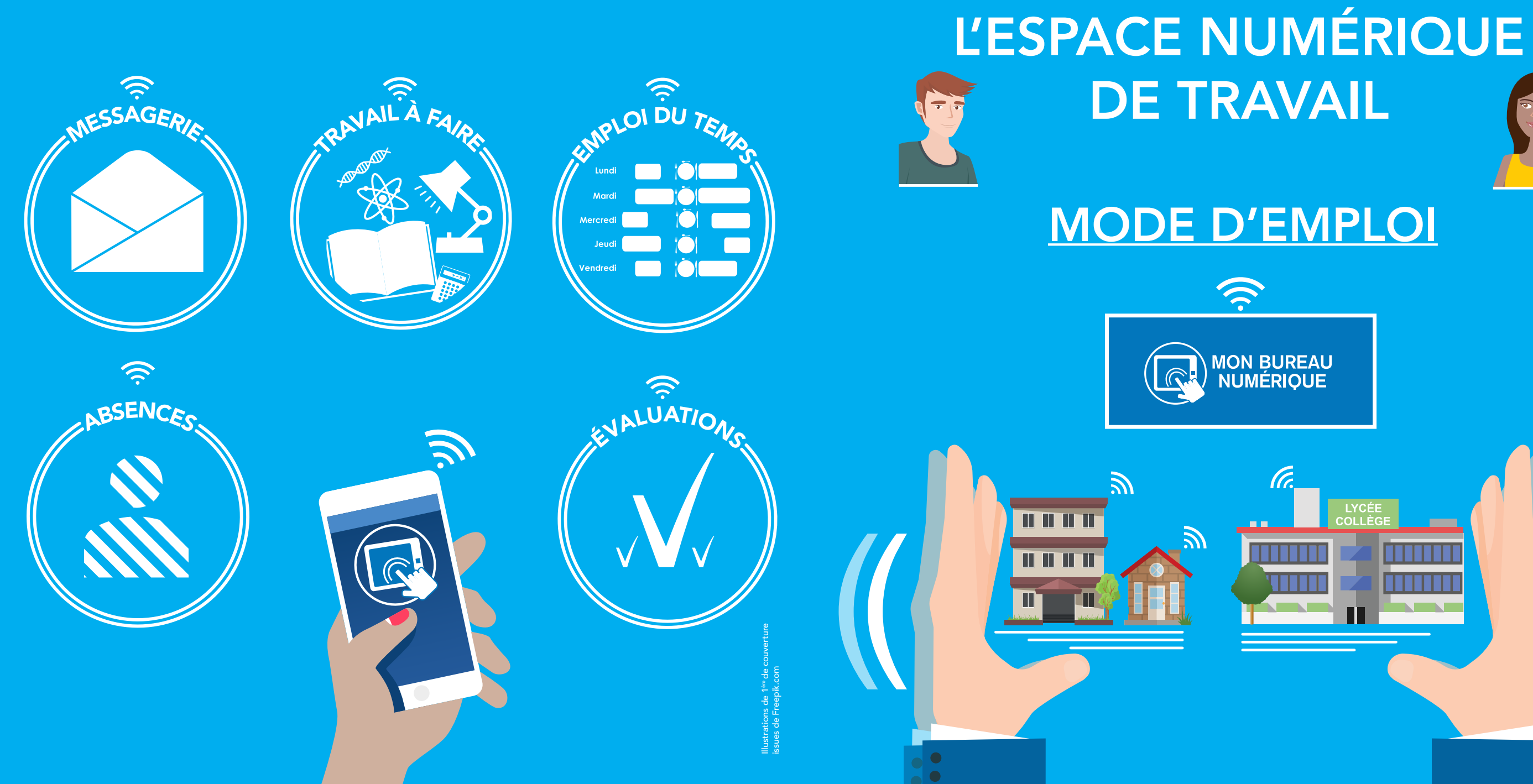

# LYCÉE

# Édito

Chers parents, Votre rôle dans la réussite scolaire de vos enfants est primordial.

Il est important que vous puissiez facilement et rapidement accéder aux informations relatives à leur scolarité pour pouvoir les accompagner dans leur parcours.

Pour vous y aider, l'Académie de Nancy-Metz, en partenariat avec les collectivités met à votre disposition un Espace Numérique de Travail sur Internet : Mon Bureau Numérique.

Ce livret « Mode d'emploi » vous permettra, je l'espère, de vous familiariser avec les diverses fonctionnalités de cet outil.

En vous en souhaitant une bonne lecture et découverte des vidéos associées.

# **Remerciements**

Nous adressons nos remerciements à Claire Pelosato (illustratrice, graphiste), Gilles Pussé (enseignant en arts graphiques au lycée Saint Vincent de Paul d'Algrange), au Rectorat et en particulier à la Dane, aux associations de quartier partenaires, aux associations de séniors et aux participants du projet Numavenir, sans qui ce livret n'aurait pas pu voir le jour.

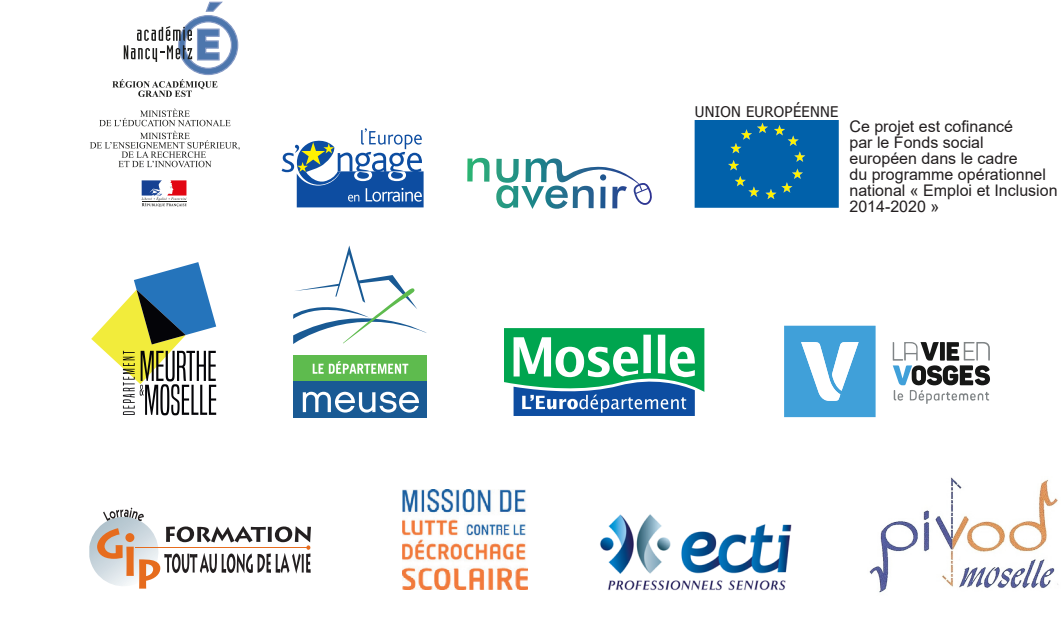

**Christine François** Déléguée Académique au Numérique

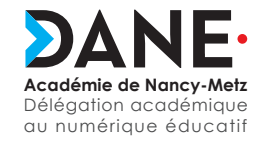

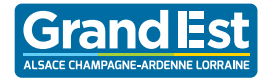

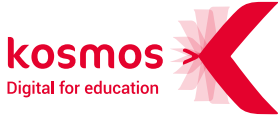

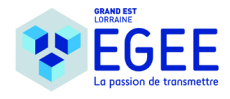

#### SOMMAIRE

## ENT Mode d'emploi

PAGE 3 Sommaire

PAGE 4 La connexion

PAGE 5 La page d'accueil du site

PAGE 6 L'emploi du temps

PAGE 7 Le cahier de textes Les devoirs à faire

PAGE 8 Les retards et les absences PAGE 9 Le carnet de liaison

PAGE 10 L'évaluation par compétences

PAGE 11 L'évaluation par notes

PAGE 12 La messagerie

PAGE 13 à 17 L'application

PAGE 18 Notes personnelles

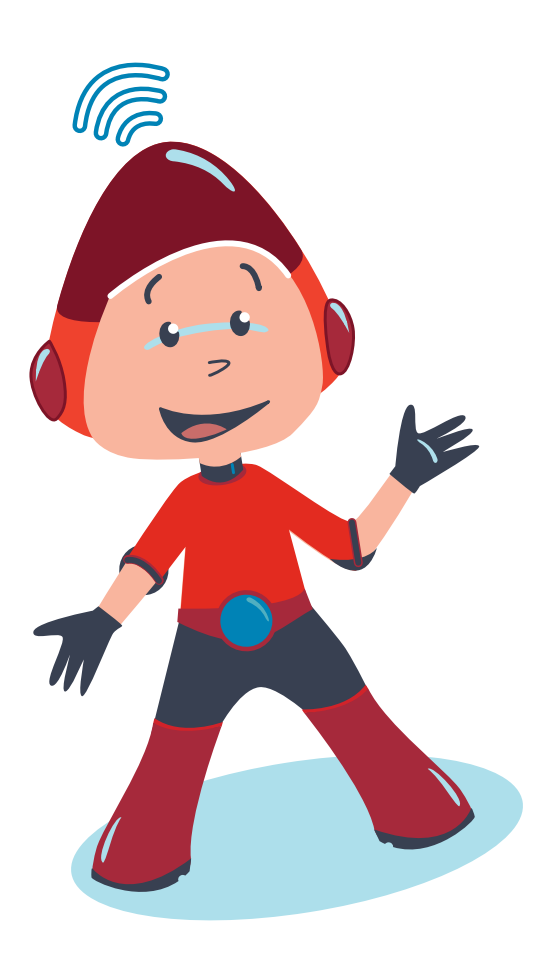

#### LA CONNEXION

Mon bureau numérique L'environnement numérique de travail du Grand Est MON BUREAU NUMÉRIQUE Q Se connecter Adresse de l'établissement :....@monbureaunumerique.fr **S**COLARITÉ SERVICES Bienvenue sur Scolarité services qui vous propose différents services en ligne de l'éducation nationale Je me connecte avec mon compte ATEN votre identifiant Aide pour la première connexion des parents Saisissez un identifiant votre mot de passe Saisissez un mot de passe ۲ Se munir VALIDER du courrier de identifiant oublié ? l'établissement. mot de passe oublié ? + Je me connecte avec FranceConnect

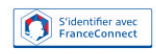

#### LA PAGE D'ACCUEIL DU SITE

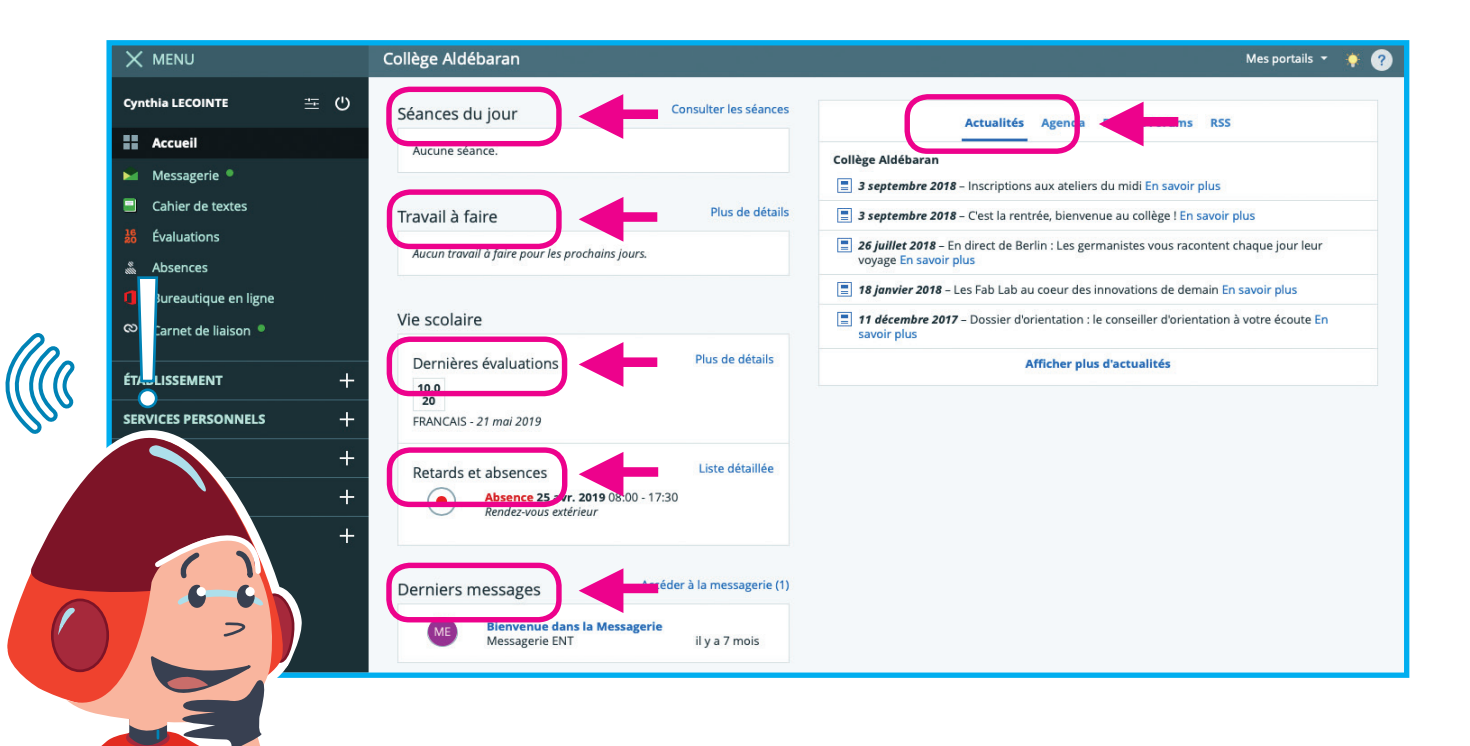

La page d'accueil propose une vue d'ensemble des informations disponibles sur l'ENT.

#### L'EMPLOI DU TEMPS

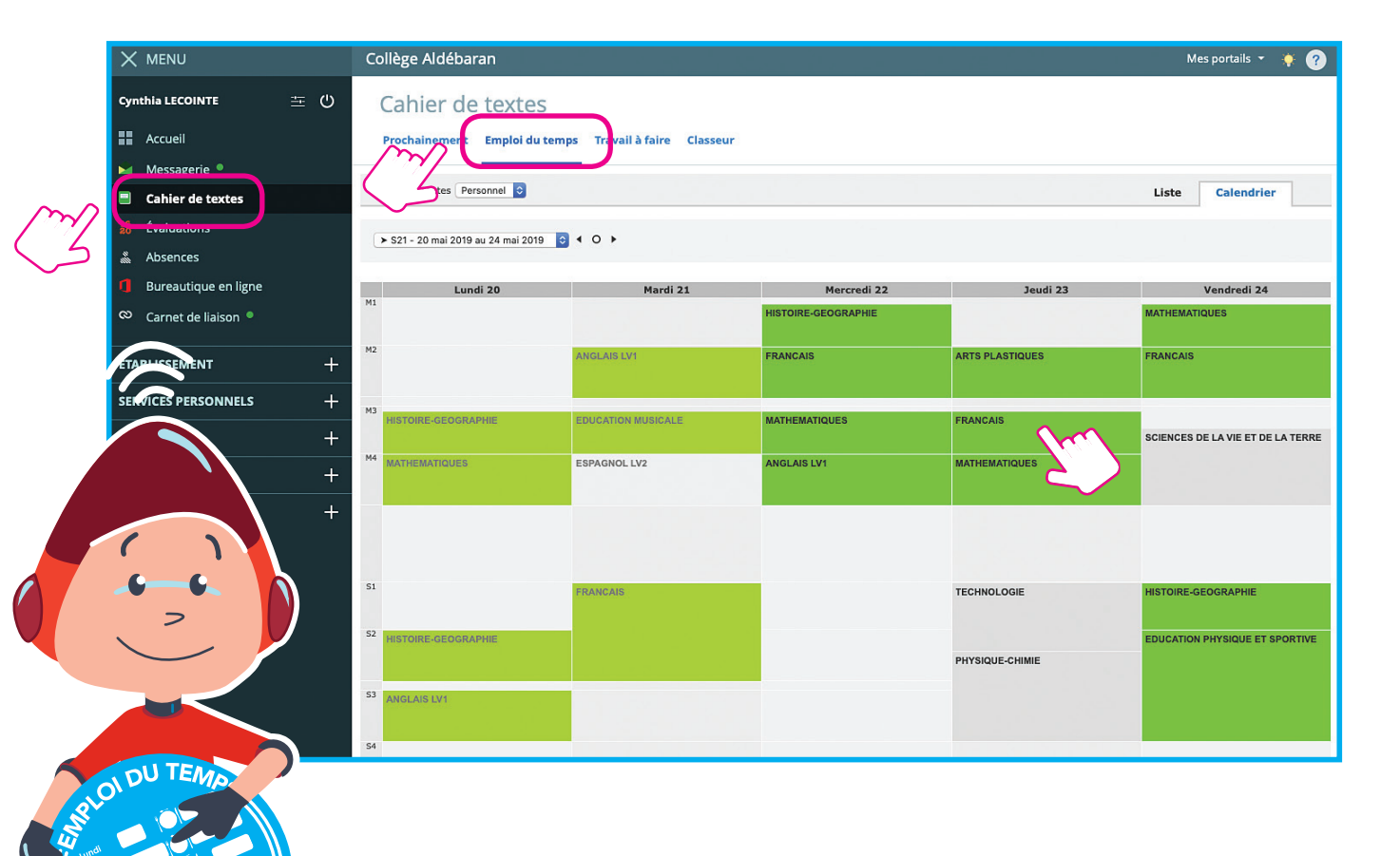

Pour consulter l'emploi du temps de mon enfant.

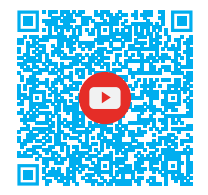

### LE CAHIER DE TEXTES / LES DEVOIRS À FAIRE

|              |                       | Collège Aldébaran                |                                                                                                    |                                      | Mes portails 👻 🌞 💡    |
|--------------|-----------------------|----------------------------------|----------------------------------------------------------------------------------------------------|--------------------------------------|-----------------------|
|              | Cynthia LECOINTE 🚈 🖒  | Cahier de textes                 |                                                                                                    |                                      |                       |
|              | Accueil               | Prochainement Emploi du temps Tr | avail à faire Classeur                                                                               |                                      |                       |
|              | Messagerie            |                                  | All stard (16) Corrig                                                                                | é Tout                               |                       |
| m            | Cahier de textes      | Eferier 2010                     |                                                                                                    |                                      | Filtree               |
| ( 2          |                       | 26 février 2019                  |                                                                                                    |                                      | Hitres                |
| $\checkmark$ | Bureautique en ligne  | 201011012013                     | EDUCATION MUSICALE ① ±20 minutes<br>Entraînez-vous oralement à lire ou chanter une                   | mardi 26 février 2019                | Matières              |
|              | ∞ Carnet de liaison ● |                                  | chanson en anglais parmi les trois jointes, enregi                                                   |                                      | Toutes les matières 🔹 |
|              |                       | 12 février 2019 •                | EDUCATION MUSICALE ② ±10 minutes                                                                     | mardi 12 février 2019                | Statut du travail     |
|              |                       |                                  | Entraînez-vous oralement à lire ou chanter une<br>chanson en anglais parmi les trois jointes, enregi | Rendre                               | À remettre en ligne   |
|              | SPRINCE PERSONNELS +  | Septembre 2018                   |                                                                                                    |                                      |                       |
|              | scolarité +           | 25 septembre 2018 🔹              | FRANCAIS     © ±10 minutes       Test 7                                                              | mardi 25 septembre<br>2018<br>Rendre |                       |
|              | +                     | Août 2018                        | 1                                                                                                    |                                      |                       |
|              |                       | 16 août 2018 🔸                   | FRANCAIS ① ±10 minutes                                                                               | jeudi 16 août 2018                   |                       |
|              |                       |                                  | Lire à voix haute "Le dormeur du val" de Arthur<br>Rimbaud                                           | Rendre                               |                       |
|              |                       | Juillet 2018                     |                                                                                                    |                                      |                       |
|              |                       | 30 juillet 2018 🔸                | HISTOIRE-GEOGRAPHIE ① ±20 minutes                                                                    | lundi 30 juillet 2018                |                       |
|              |                       |                                  | Résumez sous forme d'enregistrement audio, ce qui,<br>selon vous, a déclenché la Première Guerre mon | Rendre                               |                       |
| 2            |                       |                                  |                                                                                                    |                                      |                       |
|              |                       |                                  |                                                                                                    |                                      |                       |
|              |                       | Pour consult                     | er                                                                                                   |                                      |                       |
|              |                       | les devoirs a                    | la maison                                                                                            |                                      |                       |

(7

de mon enfant.

#### **RETARDS ET ABSENCES**

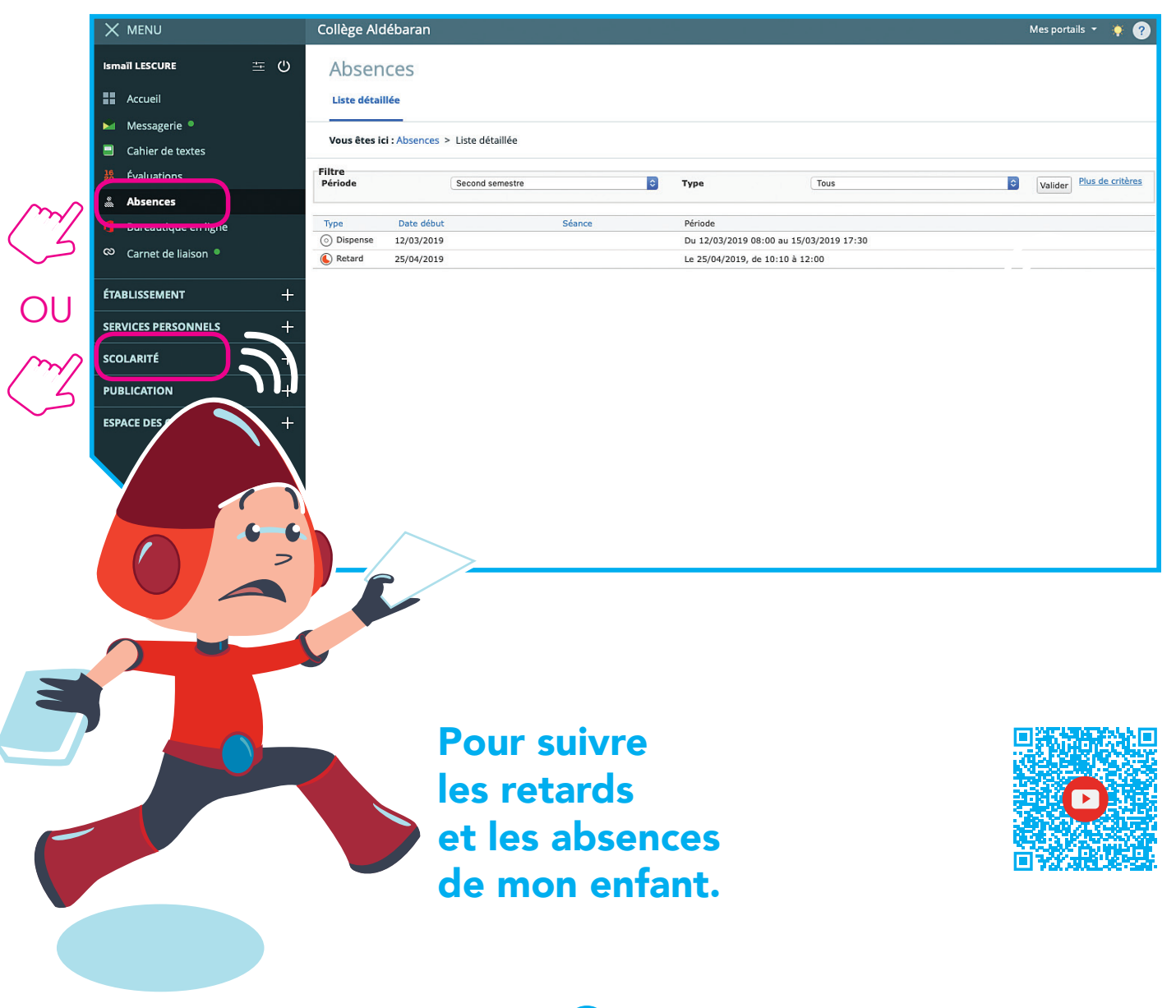

#### LE CARNET DE LIAISON

![](_page_8_Picture_1.jpeg)

Pour être informé et communiquer avec tous les enseignants de mon enfant.

![](_page_8_Picture_3.jpeg)

## L'ÉVALUATION PAR COMPÉTENCES

![](_page_9_Picture_1.jpeg)

Pour suivre les apprentissages de mon enfant et savoir ce qu'il a appris ou s'il a des difficultés dans certaines matières.

#### L'ÉVALUATION PAR NOTES

OU

| K MENU                                                   | Collège Aldébaran                                        |               |        |                |      |      | Mes portails 👻 🔅 🕐                       |
|----------------------------------------------------------|----------------------------------------------------------|---------------|--------|----------------|------|------|------------------------------------------|
| ynthia LECOINTE 🚈 🕛                                      | Évaluations                                              |               |        |                |      |      |                                          |
| Accueil                                                  | Évaluations Com étences List                             | te des bul    | letins |                |      |      |                                          |
| <ul> <li>Messagerie</li> <li>Cabier de textes</li> </ul> | Vous êtes ici : Évaluations > Évaluati                   | ions          |        |                |      |      |                                          |
| Évaluations                                              | Filtres<br>Période Troisième trimestre 🗘                 |               |        |                |      |      |                                          |
| Bureautique en ligne                                     | Matières<br>Professeurs                                  | Élève<br>Moy. | Dev.   | Classe<br>Moy. | Min. | Max. | Évaluations                              |
| Carnet de liaison •                                      | ANGLAIS LV1<br>M. COLLINET (3A)                          | 13,0          | 3      | 13,5           | 12,0 | 14,0 | 16 8 14<br>/20 /20                       |
| TABLISSEMENT +                                           | ARTS PLASTIQUES<br>Mme LOYER (3A)                        | 13,0          | 3      | 12,0           | 7,5  | 18,0 | 14<br>120 120 120 120                    |
| ERVICES PERSONNELS +                                     | EDUCATION MUSICALE<br>Mme GAULTIER (3A)                  | 16,5          | 1      | 13,0           | 7,0  | 17,0 | 16,5<br>/20                              |
| COLARITÉ +                                               | ESPAGNOL LV2<br>Mme COLLAS (3ABESP2)                     | 11,5          | 2      | 13,0           | 9,5  | 17,0 | 13 10<br>/20 /20                         |
|                                                          | ESPAGNOL LV2<br>Mme CONSTANS (3A)                        | 12,0          | 4      | 12,5           | 11,0 | 14,5 | 14 15 12 6 -<br>120 120 120 120 120 120  |
| SMILE ES CLASSES +                                       | FRANCAIS<br>Mme ROCHET (3A)                              | 12,5          | 5      | 13,5           | 9,0  | 15,5 | 11 9 18 13 10<br>120 120 120 120 120 120 |
|                                                          | HISTOIRE-GEOGRAPHIE<br>M. NEVERS (3A)                    | 14,5          | 2      | 12,5           | 8,0  | 15,0 | 12.5 16.5<br>1/20 / 20                   |
| / `\                                                     | MATHEMATIQUES<br>M. aldebaran, Mme COLLE (               | 17,0          | 2      | 17,0           | 17,0 | 17,0 | 19 15 -<br>/20 /20 /20 /20               |
|                                                          | PHYSIQUE-CHIMIE<br>M. CASTEL (3A1PHY)                    |               | 0      |                |      |      | /20                                      |
|                                                          | PHYSIQUE-CHIMIE<br>M. CASTEL (3A1PHY)                    | 13,5          | 4      | 12,0           | 9,0  | 15,0 | 5 18 20 10<br>120 120 120 120            |
|                                                          | SCIENCES DE LA VIE ET DE LA TERRE<br>Mme COCHON (3A1SVT) | 14,0          | 2      | 13,0           | 9,0  | 17,0 | 17 11<br>120 720                         |
|                                                          |                                                          |               |        |                |      |      |                                          |

Pour prendre connaissance des notes de mon enfant.

11

![](_page_10_Picture_3.jpeg)

#### LA MESSAGERIE

7-1

|                    | Rechercher un élève ou u                                                            | ine classe                                                                                                    |                                                                | Mes portails 🝷 🔅 🥐                  |
|--------------------|-------------------------------------------------------------------------------------|----------------------------------------------------------------------------------------------------|----------------------------------------------------------------|-------------------------------------|
| Dina GAULTIER      | ≖ <sup>©</sup> Messagerie                                                           |                                                                                                    |                                                                | Rédiger un message                  |
| Messagerie •       | ् 🔳 🗿                                                                               |                                                                                                    | lu ∎Ranger dans Plus ▼                                         | 1-6 sur 6 🔇 📏                       |
| E Callestions      | <ul> <li>Reçus (4)</li> <li>✓ Envoyés</li> <li>■ Brouillons</li> <li>(1)</li> </ul> | Tous les messages, et les brouillons de réponse sans activité d<br>de ce délai, vous devez les déplacer dans l'un de vos dossiers | epuis 360 jours, seront automatiquement supprir<br>personnels. | més. Pour les conserver au delà 🗙 🗙 |
| reaution ligne     | Archives :                                                                          | Messagerie ENT [Mercure] Notification -                                                                                           | Fin de l'export de votre classeur                              | il y a 3 semaines                   |
| et Con •           |                                                                                     | Collège Aldébaran Essai comm ciblée                                                                                               | Institutio                                                     | il y a 1 mois                       |
| ÉTA CISSEMENT      | +                                                                                   | Collège Aldébaran Essai                                                                                                    | Institutio                                                     | il y a 1 mois                       |
| SEFFICE TORSONNELS | +                                                                                   | Collège Aldébaran Rappel                                                                                                    | Institutio                                                     | il y a 2 mois                       |
| SCOLAR             | +                                                                                   | Messagerie ENT Invitation à confirmer                                                                                             | : Réunion pédagogique                                          | il y a plus d'un an                 |
|                    |                                                                                     | Messagerie ENT [Modèle Découverte] /                                                                                              | Notification - Changement d'au (ENT)                           | il y a plus d'un an                 |
|                    | +                                                                                   |                                                                                                    |                                                                |                                     |
|                    |                                                                                     |                                                                                                    |                                                                |                                     |
|                    | Pour éc<br>avec les                                                                 | hanger par mail<br>s enseignants de                                                                                               |                                                                |                                     |

12

mon enfant.

![](_page_11_Picture_2.jpeg)

![](_page_12_Picture_1.jpeg)

![](_page_13_Picture_1.jpeg)

![](_page_14_Figure_1.jpeg)

#### Bienvenue

Votre accès mobile est activé.

Vous pouvez maintenant suivre depuis l'application mobile votre établissement

Commencer

| ≡     | Actualités                                                                                                    | \$  |
|-------|----------------------------------------------------------------------------------------------------|-----|
| Mis à | jour il y a quelques secondes                                                                                                   | (îr |
| É     | Dans le cadre du projet UN&LEM (Usages<br>Numériques & Liens École-Maison) mis en<br>7 juin 2019 - Académie de Nancy-Metz       | >   |
| R     | MENUS DU 17 JUIN AU 5 JUILLET<br>14 juin 2019 - Lycée Pierre et Marie Curie                                                     | >   |
| R     | ENT- MODE D'EMPLOI : Une rubrique pour<br>vous aider<br>13 juin 2019 - Lycée Pierre et Marie Curie                              | >   |
| R     | Planning de surveillance du BAC session 2019<br>version 3 + consignes surveillance<br>7 juin 2019 - Lycée Pierre et Marie Curie | >   |
| R     | MENUS DU 11 AU 14 JUIN<br>7 juin 2019 - Lycée Pierre et Marie Curie                                                             | >   |
| R     | Fiche de préparation de la rentrée 2019<br>7 juin 2019 - Lycée Pierre et Marie Curie                                            | >   |
| R     | La résidence accueille le rallye international du<br>club Mercedes France<br>2 juin 2019 - Lycée Pierre et Marie Curie          | >   |
| R     | Pour éveiller vos papilles !!!<br>2 juin 2019 - Lycée Pierre et Marie Curie                                                     | >   |
| R     | WEB RADIO : Émission nº10 : Au revoir !<br>30 mai 2019 - Lycée Pierre et Marie Curie                                            | >   |

| 🖬 🛛 Orange F 🗢                               | 09:50        | 🕑 🔊 🤨 90 % 🔲 |
|----------------------------------------------|--------------|--------------|
| ≡ Travail à fair                             | e            | \$           |
| Mis à jour il y a quelque                    | es secondes  | ŝ            |
| jeudi 13 décembre                            | •            |              |
| PHYSIQUE-CHIMIE<br>Travail à faire, donné le | 13/12/2018   | 10min        |
| vendredi 14 décer                            | nbre         |              |
| FRANCAIS<br>Travail à faire, donné le        | 14/12/2018   | 1h00         |
| Jc                                           | ours suivant | s            |

| 💵 Orange F 奈                                                           | 09:51                             | • 1          | <b>9</b> 90 % 🔲        |
|------------------------------------------------------------------------|-----------------------------------|--------------|------------------------|
| ≡ Messagerie                                                           |                                   |              | \$                     |
| Mis à jour il y a quelqu                                               | ues secondes                      |              | ((:-                   |
| DELCASSE Léandre<br>Bonjour<br>Bonjour                                 | D                                 |              | 27 nov.                |
| <b>Collège Aldébaran</b><br>Portes-ouvertes<br>Madame, Monsieur, L'é   | établissement ou                  | vrira ses p  | 28 déc.<br>ortes le sa |
| Collège Aldébaran<br>Inscription à l'associati<br>Bonjour, Cette année | on sportive.<br>encore, l'associa | tion sportiv | 28 déc.<br>re du collè |
|                                                                        |                                   |              |                        |

| •II Ora | ange F 奈                             | 09:50                                  | 0          | 9    | ۲    | 90 %  | Ĉ |
|---------|--------------------------------------|----------------------------------------|------------|------|------|-------|---|
| ≡       | Dernières                            | absences                               |            |      |      |       | ₽ |
| Mis à   | i jour il y a quel                   | ques seconde:                          | s          |      |      |       | ŝ |
| ullet   | 07/02 08:00-<br>Absence - Ra         | 18:00<br>isons familiale               | s          |      |      |       | 0 |
| $\odot$ | 15/02 08:00<br>Dispense - Ra         | - <b>15/03</b> 20:00<br>aison de santé |            |      |      |       |   |
|         | <b>15/02</b> 09:00-<br>Retard - Prob | 10:00<br>lèmes de trans                | sport      |      |      |       |   |
| ullet   | 08/03 08:00-<br>Absence - Pro        | 17:30<br>oblèmes de tra                | nsport     |      |      |       | 0 |
| •       | 09/04 08:00-<br>Absence - Pro        | 17:30<br>oblèmes d'emp                 | loi du tem | ps   |      |       | 0 |
| ullet   | <b>12/04</b> 08:00-<br>Absence - Ra  | 17:30<br>ison de santé                 |            |      |      |       | 0 |
| •       | <b>13/04</b> 08:00-<br>Absence - Ra  | 17:30<br>isons personn                 | elles      |      |      |       | 0 |
| ullet   | 17/04 08:00-<br>Absence - Ra         | 17:30<br>ison de santé                 |            |      |      |       | 0 |
|         | <b>19/04</b> 08:00-<br>Retard - Pass | 12:00<br>age à l'infirme               | rie        |      |      |       |   |
| •       | 26/04 08:00-<br>Absence - Ra         | 17:30<br>ison de santé                 |            |      |      |       | 0 |
|         |                                      |                                        |            |      |      |       |   |
|         |                                      | Abconcoc ou                            | rotordo no | n iu | otif | ión · | 0 |

| 🖬 🛛 Orange F 穼 |                                                   | 09                            | 09:50                                |                               | ) % 🗔 |  |  |  |
|----------------|---------------------------------------------------|-------------------------------|--------------------------------------|-------------------------------|-------|--|--|--|
| ≡              | Emploi d                                          |                               | ₽                                    |                               |       |  |  |  |
| <              | ven.<br>7<br><sub>déc.</sub>                      | lun.<br>10<br><sub>déc.</sub> | mar.<br><b>11</b><br><sub>déc.</sub> | mer.<br>12<br><sub>déc.</sub> |       |  |  |  |
| Mis à jo       | Mis à jour il y a quelques secondes 🔷 🗢           |                               |                                      |                               |       |  |  |  |
| 08:05<br>08:55 | <b>MATHEN</b><br>109 - 3A                         | MATHEMATIQUES<br>109 - 3A     |                                      |                               |       |  |  |  |
| 08:55<br>09:55 | FRANCA<br>MULTIMÉ                                 | FRANCAIS<br>MULTIMÉDIA - 3A   |                                      |                               |       |  |  |  |
| 10:30<br>12:00 | SCIENCES DE LA VIE ET DE LA TERRE<br>202 - 3A1SVT |                               |                                      |                               |       |  |  |  |
| 13:30<br>14:25 | HISTOIRE-GEOGRAPHIE<br>111 - 3A                   |                               |                                      |                               |       |  |  |  |
| 14:25<br>16:35 | EDUCATION PHYSIQUE ET SPORTIVE                    |                               |                                      |                               |       |  |  |  |

| III Orange F           |                                                                  | ® ∮ (     | 90 % 🔲 |
|------------------------|------------------------------------------------------------------|-----------|--------|
| 🔲 Dei                  | rnières évaluations                                              |           | \$     |
| Mis à jour i           | l y a quelques secondes                                          |           | ((:    |
| 16<br>/ 20             | Jeudi 20 Septembre<br>FRANCAIS<br>Moyenne classe : 11,4 /20      |           | >      |
| 15<br>/ 20             | Jeudi 20 Septembre<br>FRANCAIS<br>Moyenne classe : 11,5 /20      |           | >      |
| Éval                   | Mardi 18 Septembre<br>FRANCAIS<br>Moyenne classe : 0,0 /20       |           | >      |
| 1<br>/ 10              | Lundi 4 Décembre<br>PHYSIQUE-CHIMIE<br>Facultatif Moyenne classe | : 4,8 /10 | >      |
| 9<br>/ 20              | Lundi 4 Décembre<br>PHYSIQUE-CHIMIE<br>Moyenne classe : 9,8 /20  |           | >      |
| 9,5<br>/ 20            | Lundi 4 Décembre<br>PHYSIQUE-CHIMIE<br>Moyenne classe : 10,2 /20 |           | >      |
| <mark>2</mark><br>/ 20 | Lundi 4 Décembre<br>HISTOIRE-GEOGRA<br>Moyenne classe : 10,5 /20 | PHIE      | >      |

#### NOTES PERSONNELLES

| <br> |
|------|
| <br> |
| <br> |
| <br> |
| <br> |
| <br> |
| <br> |
| <br> |
| <br> |
| <br> |
| <br> |
| <br> |
| <br> |
| <br> |

![](_page_17_Figure_2.jpeg)